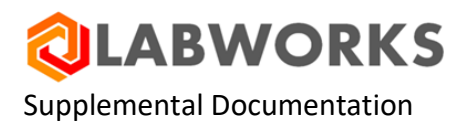

# **SPECIFICATIONS**

**Introduction:** LABWORKS enables the user to store and use specifications to monitor sample values against textual specifications and numerical specifications. When a specification is exceeded, LABWORKS will flag that result accordingly. LABWORKS also provides the user with the ability to create custom specifications to be used in reporting of sample values that are NOT evaluated when a specification is exceeded. These custom specifications most often used in custom reports. All specifications can be preserved with the sample data for future review and reporting.

## **Specification Evaluation**

1

The choice to use/ignore specifications is made at the location code and sample level. When configuring a location code, there is a check box for: Use Specifications (DB: LOCLIST.DOSPEC)

|                                                                            | Options User Field                                   | s Analysis Order | Comments   Specifications   Specifications                | cial Info                             |                |                                     |
|----------------------------------------------------------------------------|------------------------------------------------------|------------------|-----------------------------------------------------------|---------------------------------------|----------------|-------------------------------------|
| cation                                                                     |                                                      |                  |                                                           |                                       |                |                                     |
| ocation co                                                                 | de                                                   |                  | Modified by: USR                                          | Last n                                | nodified: 2/2/ | 2011 6:16:01 PM                     |
| DEFAULT                                                                    |                                                      |                  |                                                           |                                       |                |                                     |
|                                                                            |                                                      |                  |                                                           |                                       |                |                                     |
| ocation de                                                                 | escription                                           |                  |                                                           |                                       | -              |                                     |
| DEFAULT                                                                    |                                                      |                  |                                                           |                                       |                |                                     |
| Project acc                                                                | ount code                                            |                  |                                                           |                                       |                |                                     |
| MW                                                                         |                                                      |                  |                                                           |                                       |                |                                     |
|                                                                            |                                                      |                  |                                                           |                                       |                |                                     |
| -                                                                          |                                                      |                  | -                                                         |                                       |                |                                     |
|                                                                            | samples                                              |                  | Spe                                                       | cial into form                        |                | 1                                   |
| Validat                                                                    | e samples                                            |                  | ICH                                                       | ECKBOX                                |                | Browse                              |
| Check                                                                      | specifications                                       |                  |                                                           |                                       |                |                                     |
|                                                                            | specifications                                       |                  |                                                           |                                       |                |                                     |
| Disk co                                                                    | py final report                                      |                  |                                                           |                                       |                |                                     |
| Disk co                                                                    | py final report                                      |                  |                                                           |                                       |                |                                     |
| Disk co                                                                    | py final report                                      |                  | Location Code Definit                                     | tion Owner                            | ř              |                                     |
| Disk co<br>ming<br>Hold days                                               | py final report                                      |                  | Location Code Definit                                     | tion Owner                            | ľ              |                                     |
| Disk co<br>ming<br>Hold days<br>0                                          | py final report                                      |                  | Location Code Definit                                     | tion Owner                            |                | P12345678 ¥                         |
| Disk co<br>ming<br>Hold days<br>0<br>Due date b                            | py final report                                      |                  | Location Code Definit                                     | ion Owner                             | GROUPGRC       | ▼<br>UP12345678 ▼                   |
| Disk co<br>ming<br>Hold days<br>0<br>Due date b<br>Collecti                | py final report<br>ase option<br>on date             |                  | Location Code Definit<br>Sam<br>Location Code / Sample Re | tion Owner<br>ple Owner<br>ead Owner  | GROUPGRC       | ♥<br>UP 12345678 ♥<br>UP 12345678 ♥ |
| Disk co<br>ming<br>Hold days<br>Due date b<br>Collecti<br>C Submitt        | py final report<br>ase option<br>on date<br>tal date |                  | Location Code Definit<br>Sam<br>Location Code / Sample Re | tion Owner<br>Iple Owner<br>ead Owner | GROUPGRC       | ▼<br>UP 12345678 ▼<br>UP 12345678 ▼ |
| Disk co<br>ming<br>Hold days<br>0<br>Due date b<br>© Collecti<br>© Submiti | py final report                                      |                  | Location Code Definit<br>Sam<br>Location Code / Sample Re | tion Owner<br>ple Owner<br>ead Owner  | GROUPGRC       | ▼<br>UP 12345678 ▼<br>UP 12345678 ▼ |
| Disk co<br>ming<br>Hold days<br>0<br>Due date b<br>Collecti<br>C Submit    | py final report<br>ase option<br>on date<br>tal date |                  | Location Code Definit<br>Sam<br>Location Code / Sample Re | tion Owner<br>ple Owner<br>tad Owner  | GROUPGRC       | ♥<br>UP 12345678 ♥<br>UP 12345678 ♥ |
| Disk co<br>ming<br>Hold days<br>0<br>Due date b<br>© Collecti<br>© Submit  | py final report                                      |                  | Location Code Definit<br>Sam<br>Location Code / Sample Re | ion Owner<br>Iple Owner<br>2ad Owner  | GROUPGRC       | ♥<br>UP12345678 ♥<br>UP12345678 ♥   |

Then as each sample is created, Check Specifications becomes a property of the sample. It can be modified or confirmed using Modify Sample. (DB: SAMPLE.DOSPEC)

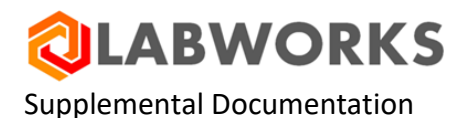

| Sample AA00109 (1 of 1                                                                                      | l)              |                     |                     |                      |  |  |
|----------------------------------------------------------------------------------------------------|-----------------|---------------------|---------------------|----------------------|--|--|
| Status: Analyses pending<br>Any completed analyses: NC<br>Comments entered: NO<br>Current sample objects: 0 |                 |                     | Save                | Cancel Exit          |  |  |
| Field Name                                                                                                  | Previous entry  | Modified            | entry               |                      |  |  |
| Location code                                                                                               | DEFAULT         | DEFAULT             |                     |                      |  |  |
| Collection date                                                                                             | 03/16/2011      | 03/16/201           | 1                   |                      |  |  |
| Collection time                                                                                             | 00:00           | 00:00               |                     |                      |  |  |
| Submittal date                                                                                              | 03/16/2011      | 03/16/201           | 1                   |                      |  |  |
| Submittal Time                                                                                              | 23:15           | 20110               |                     | 1                    |  |  |
| Do specification checking                                                                                   | Yes             | 🔽 Do spe            | cification checking |                      |  |  |
|                                                                                                    |                 |                     |                     |                      |  |  |
| Sample header info                                                                                          | Sample comments | Sample special info | Analysis order      | Setup header editing |  |  |
| Make modifications to sample header fields                                                                  |                 |                     |                     |                      |  |  |

Note: When a location code definition is updated, samples previously logged in are not altered. So a change in the location code won't affect existing samples.

## **Specification Hierarchy**

LABWORKS implements a hierarchy to apply specifications at the most specific level possible. The levels are:

Analysis Code – Most Generic

Location Code – Sample point or Product specific

Sample – Location Code/Analysis code specifications persisted with the sample – Configuration Required

When evaluating specifications, LABWORKS first checks for Sample specific specifications. If there are no sample specs, then LABWORKS checks for Location Code specifications. If no location code specifications are present, then Analysis level specifications are used.

## **Specification Setup**

Setting up Analysis Code specifications is done using the analysis list maintenance program. The Specifications table is used to enter the specification values. Upper and Lower warnings and limits are numeric values. Target is a text value.

When comparing warnings and limits, LABWORKS reports an out of spec when the value is:

Greater than for upper limits, or Less than for lower limits.

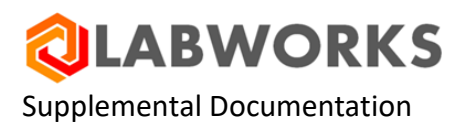

Example:

With Upper specification 100, if the value is 99 then no violation is reported. If the value is 100 then no violation is reported. If the value is > 100 then a violation is reported.

| Add/Edit Analysis      | al Info   Result Source | _D×            |
|------------------------|-------------------------|----------------|
| General specifications |                         |                |
| Analyte:               | DEFAULT                 |                |
| Upper specification    | 100                     |                |
| Upper warning          |                         |                |
| Target                 |                         |                |
| Lower warning          |                         |                |
| Lower specification    | 10                      |                |
|                        |                         |                |
|                        |                         |                |
|                        |                         |                |
|                        |                         |                |
|                        |                         |                |
|                        |                         |                |
|                        |                         |                |
|                        |                         |                |
|                        |                         |                |
|                        |                         |                |
| DEFAULT                | A                       | pply Go Cancel |

For Target values, it compares the strings, checking the Target specification is found in the value:

If the result is "POSITIVE" then a violation is reported. If the value is "NEGATIVE" no violation is reported. If the value is "NEGATIVE-1" then no violation is reported.

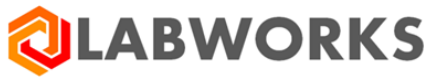

| Add/Edit Analysis                                                                                                    | rial Tafe   Densit Source  |  |
|----------------------------------------------------------------------------------------------------|----------------------------|--|
| Analysis Aspecifications Calculation Spe<br>General specifications<br>Analyte:<br>Upper specification<br>Upper warning | Test to demonstrate Target |  |
| Target<br>Lower warning<br>Lower specification                                                                         | NEGATIVE                   |  |
| TARGET_TEST                                                                                                    | Apply OK Cancel            |  |

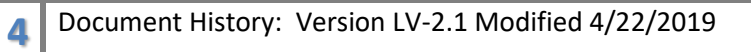

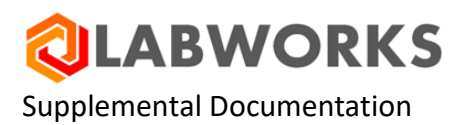

## **Location Code Specifications**

Specifications at the location code level are created using the Location List maintenance program. To

add specifications at the location code level, first add the analysis to the Analysis Order tab.

| Create/Modify Location Code                                                           |             |                            |           |         |  |  |  |
|---------------------------------------------------------------------------------------|-------------|----------------------------|-----------|---------|--|--|--|
| Location code Options User Fields Analysis Order Comments Specifications Special Info |             |                            |           |         |  |  |  |
| Default analysis order                                                                |             |                            |           |         |  |  |  |
|                                                                                       | Anl Code    | Analysis Name              | Hold Days | <b></b> |  |  |  |
| 1                                                                                     | DEFAULT     | DEFAULT                    | 0         | 0       |  |  |  |
| 2                                                                                     | TARGET_TEST | Test to demonstrate Target | 0         | 0       |  |  |  |
| 3                                                                                     |             |                            | 0         | 0       |  |  |  |
| 4                                                                                     |             |                            | 0         | 0       |  |  |  |
| 5                                                                                     |             |                            | 0         | 0       |  |  |  |
| 6                                                                                     |             |                            | 0         | 0       |  |  |  |
| 7                                                                                     |             |                            | 0         | 0       |  |  |  |
| 8                                                                                     |             |                            | 0         | 0       |  |  |  |
| 9                                                                                     |             |                            | 0         | 0       |  |  |  |
| 10                                                                                    |             |                            | 0         | 0       |  |  |  |
| 11                                                                                    |             |                            | 0         | 0       |  |  |  |
| 12                                                                                    |             |                            | 0         | 0       |  |  |  |
| 13                                                                                    |             |                            | 0         | 0       |  |  |  |
| 14                                                                                    |             |                            | 0         | 0       |  |  |  |
| 15                                                                                    |             |                            | 0         | 0       |  |  |  |
| 16                                                                                    |             |                            | 0         | 0       |  |  |  |
| 17                                                                                    |             |                            | 0         | 0       |  |  |  |
| 19                                                                                    | 1           |                            |           |         |  |  |  |
| •                                                                                     |             |                            |           |         |  |  |  |
|                                                                                       |             |                            |           |         |  |  |  |
| 2                                                                                     | WELL02      | Apply                      | ОК        | Cancel  |  |  |  |

Then switch to the Specifications tab and press Build analyte list.

5

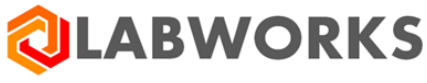

| Create/Modify Location Code                                                  |                 |            |            |        |            | _ [] >     |          |
|------------------------------------------------------------------------------|-----------------|------------|------------|--------|------------|------------|----------|
| Analysis specifications                                                      |                 |            |            |        |            |            |          |
| Anl Code                                                                     | Analyte Name    | Lower Spec | Lower Warn | Target | Upper Warn | Upper Spec | <u> </u> |
| DEFAULT                                                                      | DEFAULT         | 5          | 10         |        | 20         | 25         |          |
| TARGET_TEST                                                                  | Test to demonst |            |            | ABSENT |            |            |          |
|                                                                              |                 |            |            |        |            |            | -        |
|                                                                              |                 |            |            |        |            |            |          |
|                                                                              |                 |            |            |        |            |            |          |
|                                                                              | _               |            |            |        |            |            |          |
|                                                                              |                 |            |            |        |            |            |          |
|                                                                              |                 |            |            |        |            |            |          |
|                                                                              |                 |            |            |        |            |            |          |
|                                                                              |                 |            |            |        |            |            |          |
|                                                                              |                 |            |            |        |            |            |          |
|                                                                              |                 |            |            |        |            |            |          |
|                                                                              |                 |            |            |        |            |            |          |
|                                                                              |                 |            |            |        |            |            |          |
|                                                                              |                 |            |            |        |            |            |          |
|                                                                              | _               |            |            |        |            |            | -        |
| Build analyte list         Clear List         Load specs         Merge specs |                 |            |            |        |            |            |          |
|                                                                              |                 |            |            |        |            |            |          |
| WELL02                                                                       |                 |            |            |        | Apply      | ОК         | Cancel   |

These specifications are then saved at the location code level.

## **Sample Level Specifications**

To use sample level specifications, the login process must be configured to save the specifications with the sample.

Versions 6.2.230+

To configure persisting specifications with the sample add the following entry to LABWORKS.INI

[Windows\_Multi\_Sample\_Login]

USE\_PERSISTENT\_SPECS = YES

[Windows\_Single\_Sample\_Login]

USE\_PERSISTENT\_SPECS = YES

Versions before 6.2.230

Configure the program SampSpecLogin6.exe to run as a post login program.

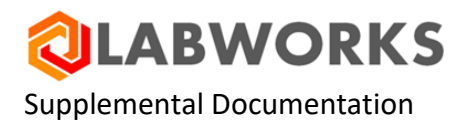

| IABWORKS Login Settings           |                                                                            | X                                                  |
|-----------------------------------|----------------------------------------------------------------------------|----------------------------------------------------|
|                                   | Login Settings and User Programs                                           |                                                    |
| Receipts None Royting Sheets None | Labels C Standard Labels C Custom Labels C User Program C Bartender Labels | User Programs 1 [5: Program Files (x86) PerkinEr 2 |
| Work Sheets                       | ्य                                                                         | Include Default User Program                       |

The program is SampSpecLogin6.exe

| 🏠 User Program Options |                                | ×          |
|------------------------|--------------------------------|------------|
|                        | Set User Program Options       |            |
| <u>R</u> un Style:     | Maximized with focus           | <u>ο</u> κ |
| Run <u>T</u> ype:      | After all samples              | Cancel     |
| Password:              | PW:Password                    |            |
| Command Line           | NOEDIT                         |            |
| Wait for pro           | gram to end before continuing. |            |
| Send Database          | 🦳 Send Log Batch               |            |
| 🔲 Send Sample ID       | ✓ Send Initials                |            |
| Send Sample List File  |                                |            |

7

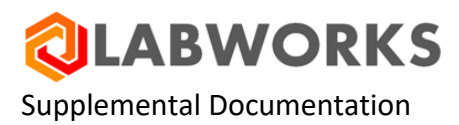

## Entering Results and Specification Evaluation.

Specifications are evaluated during results entry. When a user enters a result, the value is checked using the specifications.

| Result Entry:                       |                               |                         |                |                |               |        |      | _ [] > |
|-------------------------------------|-------------------------------|-------------------------|----------------|----------------|---------------|--------|------|--------|
| Enter key action<br>C None          | : 💽 Right                     | C I                     | )own           | ]              |               | Print  | Save | Cancel |
| User Info<br>DEFAULT<br>TARGET_TEST | Sample ID<br>result<br>result | AA00111<br>22<br>ABSENT |                |                |               |        |      |        |
|                                     |                               |                         |                |                |               |        |      |        |
|                                     |                               |                         |                |                |               |        |      |        |
|                                     |                               |                         |                |                |               |        |      |        |
|                                     |                               |                         |                |                |               |        |      |        |
|                                     |                               |                         |                |                |               |        |      |        |
|                                     |                               | Ent                     | er, load, or i | nodify results | for sample an | alyses |      |        |

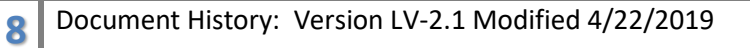

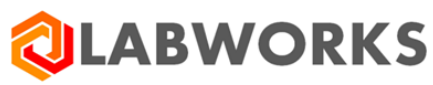

#### **Detailed Edit**

9

| Results Entry Sample: AA0011      | 1 Analysis: DEFAU            | LT DEFAULT                                 | ×                   |
|-----------------------------------|------------------------------|--------------------------------------------|---------------------|
| Sample ID<br>Location description | AA00111                      | Location code: WELL02                      | Standard results    |
| Method reference:<br>Units        | New Method Refer             |                                            | <u>A</u> udit Trail |
| MYSAMPNC<br>MYUSER 2              | 100<br>2                     |                                            | History             |
| Current objects:<br>Validated     | 0<br>No                      |                                            | Display SOP         |
|                                   |                              |                                            | Analysis Comment    |
| Result                            | 22                           | Qualifier                                  | Sample Comments     |
| Secondary result                  |                              | Dilution factor                            | Analysis Spec Info  |
| Raw result:                       |                              |                                            | Analysis Objects    |
| - Analysis data:                  |                              | Result Specifications:                     | Validate            |
| Due date 0<br>Start date          | 3/17/2011 00:00<br>3/17/2011 | Upper specification 25<br>Upper warning 20 |                     |
| End date                          | 3/17/2011                    | Target<br>Lower warning 10                 | Save                |
| End time (<br>Analyst initials    | 00:03 🔹                      | Lower specification 5                      | Gancel              |

Note: Detailed edit puts the result into edit mode. If not configured to use Sample Specifications, and the Location Code or Analysis Code specifications have changed, displaying detail edit may evaluate a violation based on the new values that didn't previously exist.

## **Effective Specifications**

Because of the specification hierarchy there is only one level of specifications active. And the complete set of specifications from the level is used. (Data in table may be different from previous screenshots.)

## Example: Without Sample Specs

| Analysis Code | Specification Type | Analysis Code Spec | Location Code | Effective Spec |
|---------------|--------------------|--------------------|---------------|----------------|
| DEFAULT       | Lower Spec         | 10                 | 5             | 5              |
| DEFAULT       | Lower Warning      |                    | 10            | 10             |
| DEFAULT       | Target             |                    |               |                |
| DEFAULT       | Upper Warning      |                    | 20            | 20             |
| DEFAULT       | Upper Spec         | 100                | 25            | 25             |
| TARGET_TEST   | Lower Spec         |                    |               |                |
| TARGET_TEST   | Lower Warning      |                    |               |                |
| TARGET_TEST   | Target             | NEGATIVE           | ABSENT        | ABSENT         |
| TARGET_TEST   | Upper Warning      |                    |               |                |
| TARGET_TEST   | Upper Spec         |                    |               |                |

Example: With Sample Specs

| Analysis Code | Specification | Analysis Code | Location Code | Sample   | Effective Spec |
|---------------|---------------|---------------|---------------|----------|----------------|
|               | Туре          | Spec          |               | Spec     |                |
| DEFAULT       | Lower Spec    | 10            | 5             | 6        | 6              |
| DEFAULT       | Lower Warning |               | 10            | 10       | 10             |
| DEFAULT       | Target        |               |               |          |                |
| DEFAULT       | Upper Warning |               | 20            | 21       | 21             |
| DEFAULT       | Upper Spec    | 100           | 25            | 24       | 24             |
| TARGET_TEST   | Lower Spec    |               |               |          |                |
| TARGET_TEST   | Lower Warning |               |               |          |                |
| TARGET_TEST   | Target        | NEGATIVE      | ABSENT        | NEGATIVE | NEGATIVE       |
| TARGET_TEST   | Upper Warning |               |               |          |                |
| TARGET_TEST   | Upper Spec    |               |               |          |                |

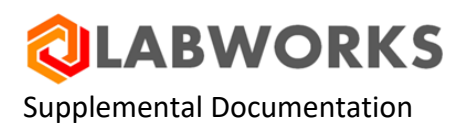

## **Exporting and Reporting Specifications**

Specifications can be reported and exported. Add the export fields to Export/Report format.

| Available export fields:     | Fields se                    | lected for expor | t:        |             |   |
|------------------------------|------------------------------|------------------|-----------|-------------|---|
| Sample special info value 39 | <ul> <li>Field Na</li> </ul> | me               | Fld Width | Exp Width 🔺 |   |
| Sample special info value 40 | Sample                       | ID               | 7         | 7           |   |
| Sample special info value 41 | Sample                       | Description      | 60        | 60          |   |
| Sample special info value 42 | Analysis                     |                  | 24        | 24          |   |
| Sample special info value 43 | Analysis                     | COUE             | 24        | 24          |   |
| Sample special into value 44 | Analysis                     | Name             | 40        | 40          |   |
| Sample special into value 45 | Combina                      | ation result     | 14        | 14          |   |
| Sample special info value 47 | Lower v                      | varning limit    | 14        | 14          |   |
| Sample special info value 48 | Lower s                      | pecification     | 14        | 14          |   |
| Sample special info value 49 | Target                       | value            | 14        | 14          |   |
| Sample special info value 50 | langer                       | vereine lieste   | 14        |             |   |
| Sample status                | opper v                      | varning limit    | 14        | 14          |   |
| Secondary result             | upper s                      | pecification     | 14        | 14          |   |
| Special info form            |                              |                  |           |             |   |
| Submit date                  |                              |                  |           |             | 4 |
| Submit time                  |                              |                  |           |             | _ |
| Text result                  |                              |                  |           |             |   |
| Validation date              |                              |                  |           |             |   |
| Validation time              |                              |                  |           |             |   |
| Validation user              |                              |                  |           |             |   |
| Violation code               |                              |                  |           |             |   |
| violation Date               |                              |                  |           |             |   |
| violation une                |                              |                  |           |             |   |
| Violation user               |                              |                  |           |             |   |
| violauori value              |                              |                  |           |             |   |

When a violation is reported the VIOLTYPE and VIOLVALUE are saved with the result.

RESULT.VIOLVALUE is the value of the specification that was violated.

RESULT.VIOLTYPE is the type of violation.

| Violation Type | VIOLTYPE Value |  |  |
|----------------|----------------|--|--|
| 0              | No Violation   |  |  |
| 1              | Lower Spec     |  |  |
| 2              | Lower Warning  |  |  |
| 3              | Target         |  |  |
| 4              | Upper Warning  |  |  |
| 5              | Upper Spec     |  |  |

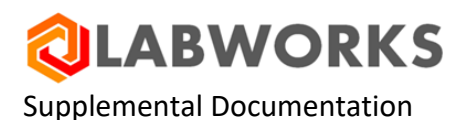

## **User Defined Specifications:**

In addition to standard specifications, user defined entries can be added. As of Version 6.2, they are display only, no evaluation exists.

Version 6.2+

The SpecMaster table defines all of the specification types supported in the system, their UI descriptions, the relationship used for evaluating exceptions, and the severity level of those exceptions.

#### Example

SpecMaster table rows defining "standard" and "user defined" spec types. The custom specs in this example are *MYSPEC1 and MYSPEC2* 

| • | LSPEC   | GTE         | Lower specification | 20  | н | 1 |
|---|---------|-------------|---------------------|-----|---|---|
|   | LWARN   | GTE         | Lower warning       | 90  | м | 2 |
|   | TARGET  | ISCONTAINED | Target              | 30  | н | 3 |
|   | USPEC   | LTE         | Upper specification | 10  | н | 5 |
|   | UWARN   | LTE         | Upper warning       | 80  | м | 4 |
|   | MYSPEC1 | DISPLAY     | User Specification  | 100 | N | 6 |
|   | MYSPEC2 | DISPLAY     | User Specificatio   | 110 | N | 7 |

All custom specifications must be SPECTYPE = DISPLAY.

| Add/Edit Analysis     Add/Edit Analysis     Add → Add/Edit Analysis     Add → Add → |                                        |  |
|----------------------------------------------------------------------------------------------------|----------------------------------------|--|
| Analysis ASpecifications Calculation Sp                                                                                                    | ecial Info Result Source               |  |
| General specifications                                                                                                    |                                        |  |
| Analyte:                                                                                                    | Amt Spikede for Chemical Oxygen Demand |  |
| Upper specification                                                                                                    | 10                                     |  |
| Upper warning                                                                                                    | 8                                      |  |
| Target                                                                                                    | MyTarget                               |  |
| Lower warning                                                                                                    | 4                                      |  |
| Lower specification                                                                                                    | 2                                      |  |
| Custom Specs:                                                                                                    |                                        |  |
| MYSPEC 1                                                                                                    | 6                                      |  |
| MYSPEC2                                                                                                    | 6.2                                    |  |
|                                                                                                    |                                        |  |
|                                                                                                    |                                        |  |
|                                                                                                    |                                        |  |
|                                                                                                    |                                        |  |
|                                                                                                    |                                        |  |
|                                                                                                    |                                        |  |
| A_COD                                                                                                    | Apply OK Cancel                        |  |

#### Version 6.1 and previous

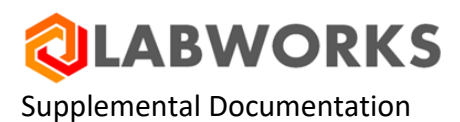

User defined specifications are added by modifying the columns in the RLTSPECS table. A new column is added for each user defined spec. Maximum width is 255 characters.

| 1 | LASSHLRL1040dbo.RLTSPECS* |             |              |  |  |  |  |  |  |
|---|---------------------------|-------------|--------------|--|--|--|--|--|--|
|   | Column Name               | Data Type   | Allow Nulls  |  |  |  |  |  |  |
| P | LOCCODE                   | varchar(24) |              |  |  |  |  |  |  |
| 8 | ACODE                     | varchar(24) |              |  |  |  |  |  |  |
| 8 | ANLNAME                   | varchar(40) |              |  |  |  |  |  |  |
|   | LSPEC                     | varchar(14) | ✓            |  |  |  |  |  |  |
|   | LWARN                     | varchar(14) | ✓            |  |  |  |  |  |  |
|   | TARGET                    | varchar(14) | ✓            |  |  |  |  |  |  |
|   | UWARN                     | varchar(14) | ✓            |  |  |  |  |  |  |
|   | USPEC                     | varchar(14) | $\checkmark$ |  |  |  |  |  |  |
|   | MODDATE                   | datetime    |              |  |  |  |  |  |  |
|   | MODUSER                   | varchar(12) |              |  |  |  |  |  |  |
|   | hSec                      | int         |              |  |  |  |  |  |  |
|   | MYSPEC1                   | varchar(14) |              |  |  |  |  |  |  |
| ► | MYSPEC2                   | varchar(14) |              |  |  |  |  |  |  |
|   |                           |             |              |  |  |  |  |  |  |

Note: The Migration Utility converts records from RLTSPEC to SPECMASTER and RESULTSPECS when converting to 6.2

After the update and SysMgr key is turned on, logging into LABWORKS 6.2 and checking the maintenance programs should display the new SpecMaster specifications ready for use. Users shouldn't notice any difference in the User Interface of the application.

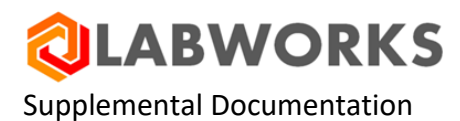

#### **Reporting Custom Specs**

Defined custom specification fields can be included in the export format in the same method as standard specification fields.

| xport Fields Export Options                                                                                                    |                                                                                                    |                                                                                                    |                                                                                          |   |      |
|----------------------------------------------------------------------------------------------------|----------------------------------------------------------------------------------------------------|----------------------------------------------------------------------------------------------------|------------------------------------------------------------------------------------------|---|------|
| Available export fields:<br>Export date<br>Instrument assigned<br>Instrument result filespec<br>Invoice date<br>Invoice format<br>Invoice number<br>Invoicing Address 1 (BAD 1)<br>Invoicing Address 2 (BAD 2)<br>Invoicing Address 3 (BAD 3)<br>Invoicing Address 4 (BAD 4)<br>Invoicing Address 4 (BAD 4)<br>Invoicing Address 4 (BAD 4)<br>Invoicing Address 4 (BAD 5)<br>Location Code (LCOD)<br>Login Batch (LBAT)<br>Login User<br>MYSAMPNO (USO1)<br>MYUSER2 (USO2)<br>Noninvoicable<br>Number rep copies<br>Number rep copies<br>Number rep copies<br>Number rep copies<br>Number rep copies<br>Number rep copies<br>Number rep copies<br>Number rep copies<br>Number rep copies<br>Number rep copies<br>Number cesuit<br>Project Account Code (PROJ)<br>Projected price<br>Projected price<br>Project Account Code (PORD)<br>Qualifer<br>Raw result | <br>Fields selected for expor<br>Field Name<br>Sample ID<br>Sample Description<br>Analysis code<br>Analysis Name<br>Combination result<br>Lower specification<br>Target value<br>Upper specification<br>MYSPEC1 (XSO1)<br>MYSPEC2 (XSO2) | tt<br>Fid Width<br>7<br>60<br>24<br>40<br>14<br>14<br>14<br>14<br>14<br>14<br>14<br>14<br>14<br>255<br>255 | Exp Width<br>7<br>60<br>24<br>40<br>14<br>14<br>14<br>14<br>14<br>14<br>14<br>255<br>255 | • | <br> |

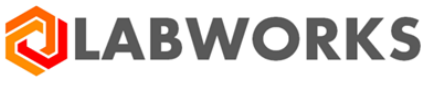

## LABWORKS.INI Entries

Store persistent specifications for samples.

[Windows\_Multi\_Sample\_Login] USE\_PERSISTENT\_SPECS = YES

[Windows\_Single\_Sample\_Login] USE\_PERSISTENT\_SPECS = YES

SYSMGR Entries

| SYSMGROPT        | SYSMGRVAL            | SYSMGRLVAL | SYSMGRBVAL | SYSFIELDTYPE |
|------------------|----------------------|------------|------------|--------------|
| SAMP_SPEC_SOURCE | <see below=""></see> |            |            | IT           |

**Valid Entries** 

| NULL/Record doesn't exist | Sample Specification are not evaluated  |
|---------------------------|-----------------------------------------|
| SAMP_SPEC_TABLE           | Sample Specification are evaluated      |
| SAMP_SPEC_TABLE_ONLY      | Sample Specification are evaluated – No |
|                           | Analysis or Location Code specs         |

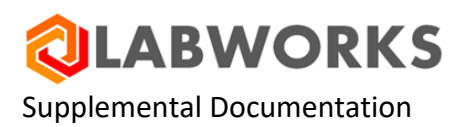

## **Database Storage of Specifications in Version 6.2**

## SpecMaster Table

LABWORKS 6.2 introduces two new database tables for specifications, SpecMaster and ResultSpecs.

In order to use the new specification tables, you need to add the USE\_62\_PLATFORM SysMgr key and turn it ON (setting the value to TRUE or -1).

|   | SYSMGROPT       | SYSMGRVAL | SYSMGRLVAL | SYSMGRBVAL | SYSFIELDTYPE |
|---|-----------------|-----------|------------|------------|--------------|
| • | USE_62_PLATFORM |           | 0          | -1         | IB           |

#### **ResultSpecs Table**

Table ResultSpecs will store all entered specifications, including analyte general specifications, location specifications for analytes, and sample specifications (persisted) for analytes.

#### **Example Records:**

Analysis Code. Each specification has a corresponding record in the RESULTSPECS table.

| ANALYSIS | ANALYSIS | LSPEC   | A_COD | Amt Spikede for | INDVALUE | 2    | NULL | NULL     |
|----------|----------|---------|-------|-----------------|----------|------|------|----------|
| ANALYSIS | ANALYSIS | LWARN   | A_COD | Amt Spikede for | INDVALUE | 4    | NULL | NULL     |
| ANALYSIS | ANALYSIS | MYSPEC1 | A_COD | Amt Spikede for | INDVALUE | NULL | NULL | 6        |
| ANALYSIS | ANALYSIS | MYSPEC2 | A_COD | Amt Spikede for | INDVALUE | NULL | NULL | 6.2      |
| ANALYSIS | ANALYSIS | TARGET  | A_COD | Amt Spikede for | INDVALUE | NULL | NULL | MyTarget |
| ANALYSIS | ANALYSIS | USPEC   | A_COD | Amt Spikede for | INDVALUE | 10   | NULL | NULL     |
| ANALYSIS | ANALYSIS | UWARN   | A_COD | Amt Spikede for | INDVALUE | 8    | NULL | NULL     |

## Location Code. Each specification has a corresponding record in the RESULTSPECS table.

| LOCATION | DEFAULT | LSPEC | DEFAULT | DEFAULT | INDVALUE | 1  | NULL | NULL |
|----------|---------|-------|---------|---------|----------|----|------|------|
| LOCATION | DEFAULT | LWARN | DEFAULT | DEFAULT | INDVALUE | 2  | NULL | NULL |
| LOCATION | DEFAULT | USPEC | DEFAULT | DEFAULT | INDVALUE | 20 | NULL | NULL |
| LOCATION | DEFAULT | UWARN | DEFAULT | DEFAULT | INDVALUE | 10 | NULL | NULL |
| LOCATION | WELL02  | LSPEC | DEFAULT | DEFAULT | INDVALUE | 5  | NULL | NULL |
| LOCATION | WELL02  | LWARN | DEFAULT | DEFAULT | INDVALUE | 10 | NULL | NULL |
| LOCATION | WELL02  | USPEC | DEFAULT | DEFAULT | INDVALUE | 25 | NULL | NULL |
| LOCATION | WELL02  | UWARN | DEFAULT | DEFAULT | INDVALUE | 20 | NULL | NULL |

**QLABWORKS** 

Supplemental Documentation

#### Sample Specifications. Each sample/specification has a record in RESULTSPECS

|  | SAMPLE | AA00106 | LSPEC   | A_COD | Amt Spikede for | INDVALUE | 2    | NULL | NULL     |   |
|--|--------|---------|---------|-------|-----------------|----------|------|------|----------|---|
|  | SAMPLE | AA00106 | LWARN   | A_COD | Amt Spikede for | INDVALUE | 4    | NULL | NULL     |   |
|  | SAMPLE | AA00106 | MYSPEC1 | A_COD | Amt Spikede for | INDVALUE | NULL | NULL | 6        | ; |
|  | SAMPLE | AA00106 | MYSPEC2 | A_COD | Amt Spikede for | INDVALUE | NULL | NULL | 6.2      | 1 |
|  | SAMPLE | AA00106 | TARGET  | A_COD | Amt Spikede for | INDVALUE | NULL | NULL | MyTarget |   |
|  | SAMPLE | AA00106 | USPEC   | A_COD | Amt Spikede for | INDVALUE | 10   | NULL | NULL     | ; |
|  | SAMPLE | AA00106 | UWARN   | A_COD | Amt Spikede for | INDVALUE | 8    | NULL | NULL     | 1 |

6.0

In LABWORKS version prior to 6.2 specifications were stored in the RLTSPECS Table.

Analysis Code. Each specification has a corresponding record in the RLTSPECS table. Location code = "&GENERAL"

| &GENERAL     | \$AREA_AN | Bromide          | 11300000 |  | 13900000 |  |
|--------------|-----------|------------------|----------|--|----------|--|
| &GENERAL     | \$AREA_AN | Chloride         | 27000000 |  | 35000000 |  |
| <br>&GENERAL | \$AREA_AN | Nitrate as N-NO3 | 7000000  |  | 9000000  |  |

Location Code. Each specification has a corresponding record in the RLTSPECS table.

| INF_COMP     | \$AN | Phosphate as P |     |  | 10 |      |
|--------------|------|----------------|-----|--|----|------|
| INF_COMP     | \$AN | Sulfate        |     |  | 60 |      |
| INF_COMP     | COD  | COD            | 100 |  |    | 1500 |
| INF_COMP     | NH3  | NH3            | 1   |  |    | 50   |
| <br>INF_COMP | NH3  | NH3            | 1   |  |    | 50   |

## Sample Specifications. Each sample/specification has a record in RLTSPECS

| AE52111 | BOD | BOD |  |  | 5000 |  |
|---------|-----|-----|--|--|------|--|
| AE52111 | COD | COD |  |  | 8500 |  |
| AE52111 | EC  | EC  |  |  | 5000 |  |

Questions/Configuration to review.

Does the sample have specification checking turned on?

Are sample specs being saved?

17

Are SYSMGR entries correct for sample spec evaluation?

Are user defined specs "DISPLAY" type?